## 汽、機車、大型重型機車通行申請操作流程(學生用)

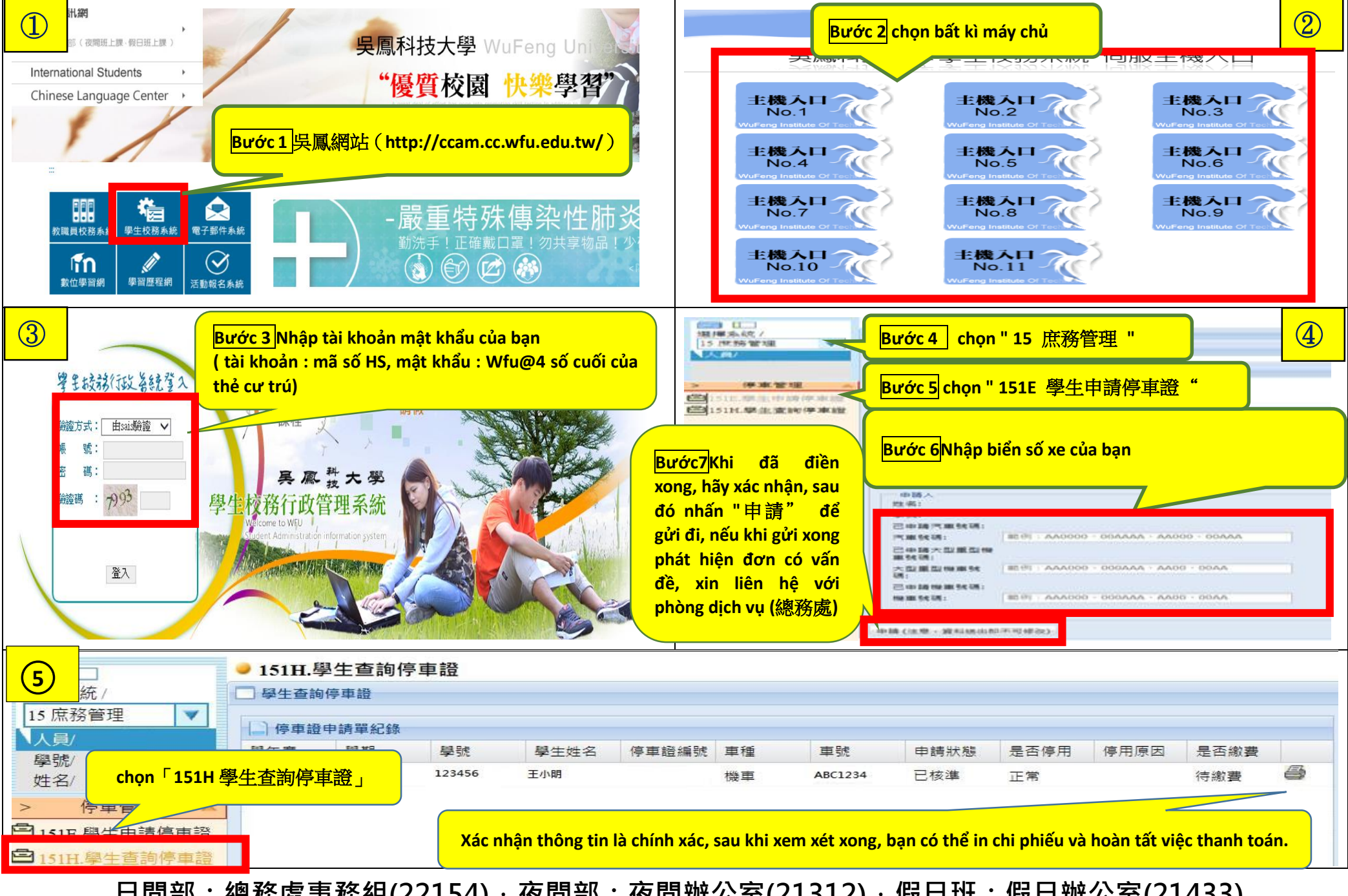

日間部:總務處事務組(22154),夜間部:夜間辦公室(21312),假日班:假日辦公室(21433)